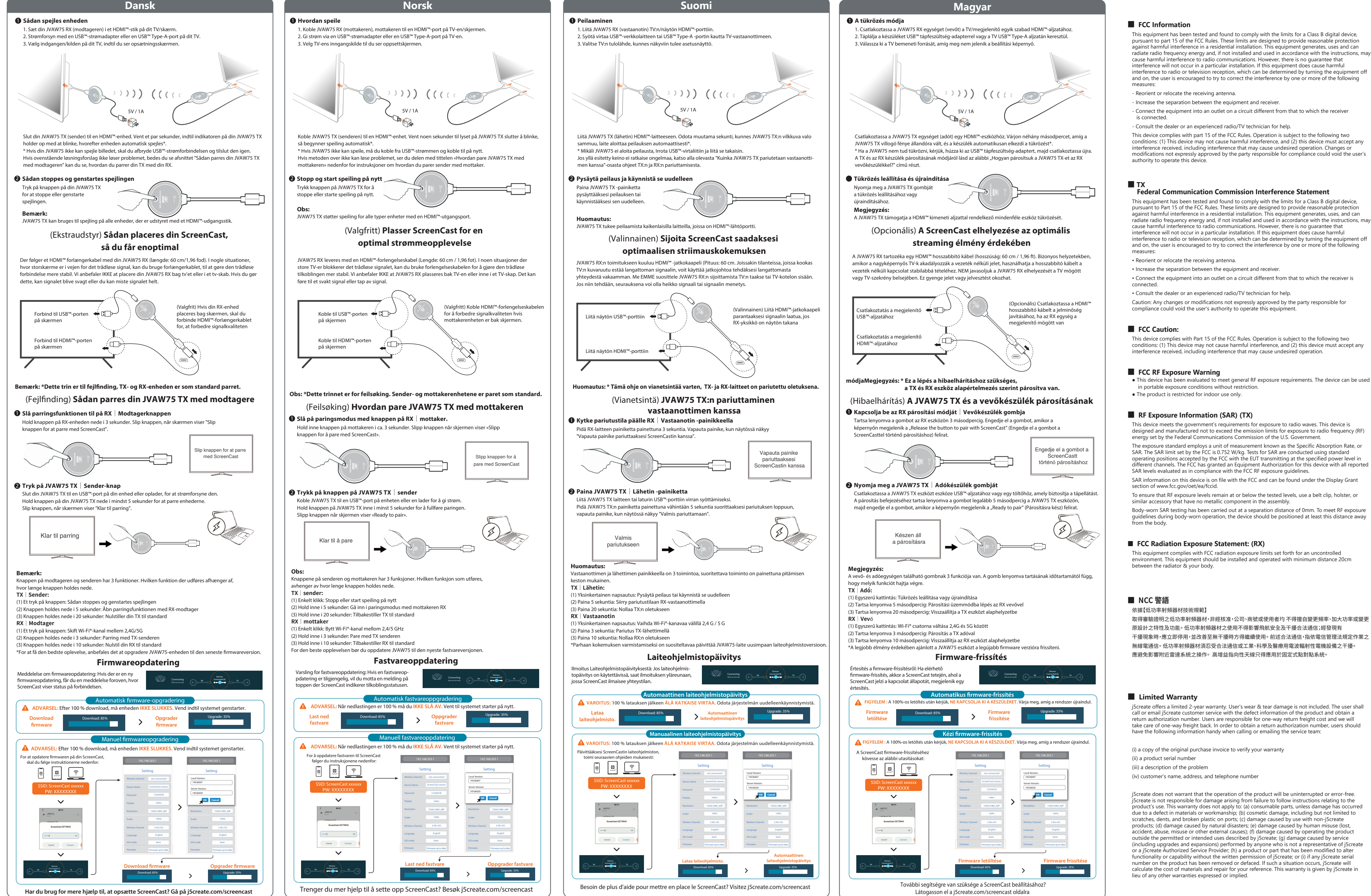

product's use. This warranty does not apply to: (a) consumable parts, unless damage has occurred due to a defect in materials or workmanship; (b) cosmetic damage, including but not limited to including upgrades and expansions) performed by anyone who is not a representative of j5create or a j5create Authorized Service Provider, (h) a product or part that has been modified to alter

#### Русский

#### ScreenCast 4К Беспроводной HDMI™ удлинитель (JVAW75)

#### Технические особенности

 Беспроводная трансляция 4К контента с мобильного устройства на телевизор или дисплей
 Встроенная антенна, поддерживающая беспроводную связь на расстоянии до 30 м Высокоскоростная передача аудио и видео с минимальной задержкой (менее 0.13 с/130 мс) Тоддержка DRM и совместимость с HDCP 1.4 для просмотра видео на Netflix®, Amazon® Prime Video™, Hulu™, DISNEY+™ и др. стриминговых сервисах Поддержка видео 4К@30 Гц/1080@60 Гц

е поддержкой двух диапазонного беспроводного соеди (2,4 ГГц и 5 ГГц) Компактный дизайн отлично подходит для дома, офиса, школы или путешествий имость с Miracast™, AirPlay® и Google™ Chromecast™

#### 🕕 Как дублировать экран

1. Подключите JVAW75 RX (ресивер) к HDMI<sup>™</sup> порту на телевизоре/дисплее Подайте питание через USB<sup>™</sup> зарядное устройство или USB<sup>™</sup> Туре-А порт на телевизоре
 Выберите необходимый источник входного сигнала и перейдите к экрану настройки

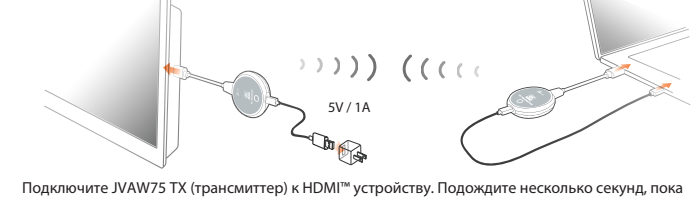

индикатор на JVAW75 TX не погаснет, после чего дублирование экрана начнется автоматически \*Если дублирование экрана не начинается, отключите USB<sup>®</sup> питание и подключите снова Если описанный выше метод не помог решить проблему, см. раздел «Как привязать JVAW75 TX оесиверу" ниже для получения дополнительных инструкций по сопряжению TX с RX

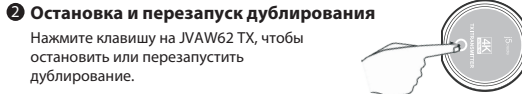

Примечание: ивает дублирование для всех типов устройств с HDMI™ портом

## (Опционально) Расположите ScreenCast для

получения наилучшего качества сигнала JVAW75 RX идет в комплекте с удлинительным HDMI™ кабелем (60 см). В случаях, когда телевизоры большим экраном блокируют беспроводной сигнал, вы можете использовать удлинительный кабель для более стабильного соединения. НЕ рекомендуется размещать JVAW75 RX за телевизором или внутри тумбы под телевизор, т.к. это может привести к ослаблению или потере сигнала

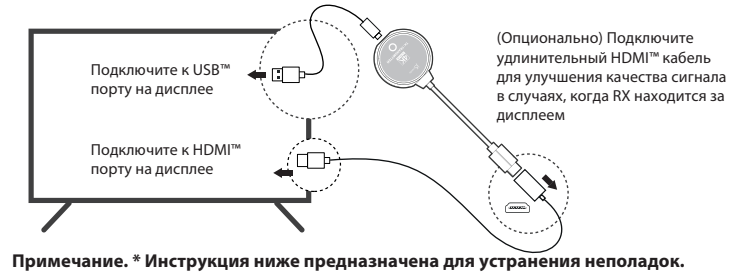

чанию ТХ и RX сопряжен

### (Решение проблемы) Как привязать JVAW75 ТХ к ресиверу

• Включите режим сопряжения, нажав клавишу на ресивере (RX)

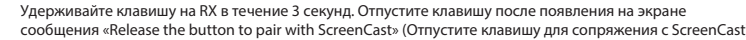

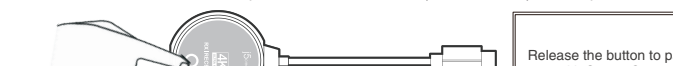

## Нажмите клавишу на трансмиттере (ТХ)

ключите JVAW75 TX к USB™ порту вашего устройства или к зарядному устройству, обеспечивающему питание Удерживайте клавишу на JVAW75 ТХ не менее 5 секунд, отпустите клавишу после по

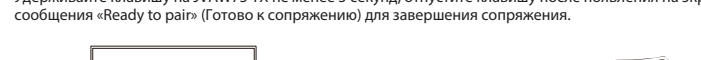

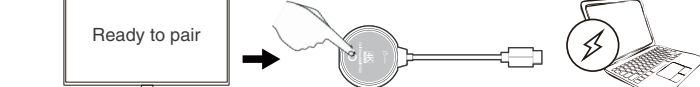

Примечание: ша на ресивере и трансмиттере имеет 3 функции, зависящие от продо ТХ Трансмиттер:

 (1) Простое нажатие: остановка или запуск дублирования
 (2) Удержание в течение 5 секунд: вход в режим сопряжения с ресивером (RX) ание в течение 20 секунд: сброс настроек RX до заводских RX Ресивер:

(1) Простое нажатие: переключение Wi-Fi® каналов между 2,4G и 5G (2) Удержание в течение 3 секунд: сопряжение с трансмиттером (TX) Удержание в течение 10 секунд: сброс настроек ТХ до заводских мендуется обновить прошивку JVAW75 до последней верси \*Для получения наилучших результатов реко

#### Обновление прошивки

Уведомление об обновлении встроенного ПО: если доступно обновление встроенного ПО, вы получите Connecting уведомление в верхней части экрана, где показывается

| Trenger du mer njelp til a sette opp screencast? Besøk jscreate.com/screencast                  |                                                                                  | Látogasson el a j5create.com/screencast oldalra                                                            |                                                                                                    |
|-------------------------------------------------------------------------------------------------|----------------------------------------------------------------------------------|----------------------------------------------------------------------------------------------------|----------------------------------------------------------------------------------------------------|
|                                                                                                 |                                                                                  |                                                                                                    | Limitation of Warranty                                                                                                    |
| 日本語                                                                                             | 繁中                                                                               | 簡中                                                                                                    | THIS WARRANTY GIVES YOU SPECIFIC LEGAL RIGHTS, AND YOU MAY HAVE OTHER RIGHTS THAT                                                                                                    |
| ●接続方法                                                                                           | ● 連接方式                                                                           | How to mirror                                                                                              | LAW, JSCREATE DOES NOT EXCLUDE, LIMIT OR SUSPEND OTHER THAN AS PENNITED BY                                                                                                    |
| 1. 受信機RXのHDMI端子をテレビの入力ポートに挿します。<br>2. 受信機RXのUSR端子をテレビのUSRポートに挿すか別途で5V1A以上のUSR充雷器に挿します。          | 1.將JVAW75 RX(接收器)連接電視或螢幕的HDMI™接口。<br>2 可使用USR™充電器或連接電視或螢幕的USR™ Type_A做為供需來源。     | 1.将JVAW75 RX(接收器)连接电视或屏幕的HDMI™接口。                                                                          | INCLUDING THOSE THAT MAY ARISE FROM THE NONCONFORMITY OF A SALES CONTRACT. FOR A<br>FULL UNDERSTANDING OF YOUR RIGHTS YOU SHOULD CONSULT THE LAWS OF YOUR COUNTRY,                                    |
| 3. テレビを受信機RXが挿すポートのチャンネルに切替して待ち受け画面が表示されます。                                                     | 3.選擇電視至正確的輸入源,就可以看到設定畫面。                                                         | 2.可使用USB™充电器或连接电视或屏幕的USB™ Type-A做为供电来源。<br>3.选择电加至正确的输入通,就可以看到设定画面。                                        | PROVINCE OR STATE. TO THE EXTENT NOT PROHIBITED BY LAW IN YOUR STATE, PROVINCE,                                                                                                    |
| 4. 送信機IXOHUMU端子をノートPCなどHUMI出力ホートのある機器に挿します。<br>USB端子をノートPCのUSBポートに挿すか別途で用意した5V1A以上のUSB充電器に挿します。 | 4.將JVAW75 TX(發射器)連接至HDMI裝置(如電腦或是播放器),請靜待數秒,當JVAW75上面的指<br>示燈不在閃爍時,影像就會自動投放至螢幕上。* | 4.将JVAW75 TX(发射器)连接至HDM装置(如计算机或是播放器),请静待数秒,当JVAW75上面的                                                      | AND IN LIEU OF ALL OTHER WARRANTIES, REMEDIES AND CONDITIONS, WHETHER ORAL,                                                                                                    |
|                                                                                                 |                                                                                  | 指示灯不在闪烁时,影像就会自动投放至屏幕上。*                                                                                    | WRITTEN, STATUTORY, EXPRESS OR IMPLIED.                                                                                                    |
|                                                                                                 |                                                                                  |                                                                                                    | J5CREATE'S RESPONSIBILITY FOR MALFUNCTIONS AND DEFECTS IN HARDWARE AND/OR                                                                                                    |
| 充電器は5V1A以上をご推奨                                                                                  |                                                                                  |                                                                                                    | SOFTWARE IS LIMITED TO REPAIR OR REPLACEMENT AS SET FORTH IN THIS WARRANTY.<br>JSCREATE'S LIABILITY DOES NOT EXTEND BEYOND THE REMEDIES PROVIDED FOR IN THIS LIMITED                                  |
|                                                                                                 |                                                                                  |                                                                                                    | WARRANTY, AND J5CREATE DOES NOT ACCEPT LIABILITY FOR CONSEQUENTIAL OR INCIDENTAL<br>DAMAGES. FOR THIRD-PARTY CLAIMS AGAINST YOU FOR DAMAGES. FOR PRODUCTS NOT BEING                                   |
|                                                                                                 |                                                                                  |                                                                                                    | AVAILABLE FOR USE, OR FOR LOST OR DAMAGED DATA OR SOFTWARE. JSCREATE DOES NOT                                                                                                    |
|                                                                                                 |                                                                                  | 5V/1A                                                                                                    | ERROR FREE.                                                                                                    |
| 、<br>メート<br>コンド<br>コンド<br>コンド<br>コンド<br>コンド<br>コンド<br>コンド<br>コンド                                |                                                                                  |                                                                                                    |                                                                                                    |
| 開始します。もしミラーリング開始しなければ、確実にUSB給電ボートを挿していることを確認し                                                   | * 如果JVAW75無法投影,請拔除USB™電源再重新接上一次。如果仍然無法解決問題,請參考下方                                 | *加里 \\/\4\\/75干法投影,请提除1\\$P"中酒声重新接上一次。加里仍然干法龆为问题,请会老下方「加                                                   | THE SPECIFIC PRODUCT THAT IS THE SUBJECT OF A CLAIM. THIS IS THE MAXIMUM AMOUNT FOR                                                                                                    |
| てください。それでもミラーリングできなければ、改めてTXとRXをペアリングする必要になるの<br>で、下記手順をご確認ください。                                | 「如何配對JVAW75」的說明,進行重新配對。                                                          | 如果JVAW75无法投影,肩放际USD 电影再重制技工一头。如果仍然无法解决问题,肩参考下方,如何配对JVAW75」的说明,进行重新配对。                                      | WHICH WE ARE RESPONSIBLE. EXCEPT FOR THE EXPRESS WARRANTIES CONTAINED IN THIS<br>WARRANTY AND TO THE EXTENT NOT PROHIBITED BY LAW. JSCREATE DISCLAIMS ALL OTHER                                       |
| 送信機TVのボクン                                                                                       | ❷ 暫停投放影像                                                                         | Q 暂停投放影像                                                                                                   | WARRANTIES AND CONDITIONS, EXPRESS OR IMPLIED, STATUTORY OR OTHERWISE, INCLUDING                                                                                                    |
| IXのボタンを押すとミラーリングを                                                                               |                                                                                  | 可按一下JVAW75 TX 上的按钮来                                                                                        | FITNESS FOR A PARTICULAR PURPOSE AND WARRANTIES AND CONDITIONS AGAINST HIDDEN OR                                                                                                    |
| ストップして待ち受け画面に戻ります。もう一度ボタンを押すとミラー                                                                | 首 字 3 編 練 1 交 取 形 泳                                                              | 暂停或继续投放影像                                                                                                  | LATENT DEFECTS. SOME STATES, PROVINCES, JURISDICTIONS OR COUNTRIES DO NOT ALLOW<br>DISCLAIMERS OF IMPLIED WARRANTIES AND CONDITIONS, SO THIS DISCLAIMER MAY NOT APPLY                                 |
| リング再開します。                                                                                       | 注意事項:JVAW75 TX支援各種具備HDMI™影像輸出的裝置。                                                | 注意事项:JVAW75 TX支援各种具备HDMI™影像输出的装置。                                                                          | TO YOU.                                                                                                    |
|                                                                                                 | (非必要)調整ScreenCast的擺放位置                                                           | (非必要)调整ScroonCast的埋放位罢                                                                                     | TO THE EXTENT SUCH WARRANTIES AND CONDITIONS CANNOT BE DISCLAIMED UNDER THE                                                                                                    |
|                                                                                                 | 以獲得最佳的影像投放體驗                                                                     | 以存得星佳的影像投放休险                                                                                               | LAWS OF THE UNITED STATES, CANADA (AND ITS PROVINCES) OR OTHERWISE, J5CREATE LIMITS<br>THE DURATION AND REMEDIES OF SUCH WARRANTIES AND CONDITIONS TO THE DURATION OF                                 |
| 面に置いたら無線信号が遮られて伝送安定性が低下することがありますので、付属のHDMI延長ケー                                                  | 請避免JVAW75 RX圓頭的部分被遮蔽於螢幕面板後方,在某些情況下,螢幕面板可能會影響無線訊號                                 | · · · · · · · · · · · · · · · · · · ·                                                                      | THIS EXPRESS LIMITED WARRANTY AND, AT J5CREATE'S OPTION, REPAIR OR REPLACEMENT                                                                                                    |
| フルを使用することで、テレビの隣または削面に直げは映像伝送の安定性を向上できます。せひご<br>使用ください。                                         | 的傳輸。JVAW75 RX有附帶一條HDMI™延長線(長度60cm),可以使用此延長線減少JVAW75被遮<br>茲的機會,讓無線與國際的接收再獲完。      | 的传输。JVAW75 RX属人的自然低温和水晶分子。但来呈得水目子,所带面低与那些无能不到这么能引<br>的传输。JVAW75 RX有附带一体制和IM型延长线(长度60cm),可以使用此延长线减少JVAW75被遮 | LIMITATIONS ON HOW LONG AN IMPLIED WARRANTY OR CONDITION MAY LAST, SO THE                                                                                                    |
|                                                                                                 |                                                                                  | 敝时机会,让尤线讯号时接收更稳定。                                                                                          | LIMITATION DESCRIBED ABOVE MAY NOT APPLY TO YOU.                                                                                                    |
|                                                                                                 | (北水西)連接山口和西日韓国                                                                   | (非必要)连接出内州「**班长线以                                                                                          | NO WARRANTIES OR CONDITIONS, WHETHER EXPRESS OR IMPLIED, WILL APPLY AFTER THE                                                                                                    |
| ポートに挿します                                                                                        | 連接於顯示器上的 ◆ □ ●                                                                   | 连接於显示器上的 <b>年</b> []] 避免RX接收器被遮蔽於屏幕后方                                                                      | LIMITED WARRANTY PERIOD HAS EXPIRED. SOME STATES, PROVINCES, JURISDICTIONS OR<br>COUNTRIES DO NOT ALLOW LIMITATIONS ON HOW LONG AN IMPLIED WARRANTY OR                                                |
|                                                                                                 | USB™接口,強化無線訊號的接收                                                                 | USB <sup>I</sup> "按口 ,强化无线讯号的接收                                                                            | CONDITION LASTS, SO THIS LIMITATION MAY NOT APPLY TO YOU.                                                                                                    |
| HDMI端子はテレビの人<br>カポートに挿します                                                                       | 連接於顯示器上的                                                                         | 连接於显示器上的                                                                                                   | WARRANTY SUPPORT ONLY APPLIES WHEN THE COVERED PRODUCT IS LOCATED WITHIN THE                                                                                                    |
|                                                                                                 | HDMI <sup>m</sup> 接口                                                             |                                                                                                    | COUNTRY IN WHICH J5CREATE ORIGINALLY SOLD THE SYSTEM, AS REFLECTED IN J5CREATE'S                                                                                                    |
|                                                                                                 |                                                                                  |                                                                                                    | EXAMPLE, WHILE TRAVELING, OR IF THE SYSTEM HAS BEEN RELOCATED TO A NEW COUNTRY),                                                                                                    |
| 送信機TXと受信機RXをペアリングする方法                                                                           | 注意:TX與RX出廠時都已完成配對設定,本步驟僅作為問題排除時使用                                                | 注意:TX与RX出厂时都已完成配对设定,本步骤仅作为问题排除时使用                                                                          | THEIN JSCREATE MAT OFFER 100 OTHER SOFFORT OF TONS FOR AN ADDITIONAL CHARGE.                                                                                                    |
| ※ TXとRXはメーカ出荷状態で既にペアリング完了してすぐに使える状態ですので、                                                        | (問題排除) <b>如何配對JVAW75 TX與RX</b>                                                   | (問題排除) <b>如何配对JVAW75 TX与RX</b>                                                                             | For more information please visit our website at http://www.j5create.com                                                                                                    |
| この手順はトラブルシューティング用です。                                                                            | ● 設置RX進入配對模式                                                                     | ❶ 设置RX进入配对模式                                                                                               | Copyright© 2023 j5create. All rights reserved. All trade names are registered trademarks of their<br>respective owners. Features and specifications are subject to change without notice. Product may |
| ま9 受信機KXのボダンを押9<br>受信機RX のボタンを3 秒間長押しして、画面に「Release the button to pair with ScreenCast」         | 按住RX圓頭端上面的按鈕持續3秒,當螢幕顯示「Release the button to pair with ScreenCast」<br>放開按鈕。      | 按住RX圆头端上面的按钮持续3秒,当屏幕显示「Release the button to pair with ScreenCast」<br>放开按钮。                                | not be exactly as shown in the diagrams.                                                                                                    |
| と表示されたらボタンを放します。                                                                                |                                                                                  |                                                                                                    |                                                                                                    |
| Release the button to pair                                                                      |                                                                                  | Palages the butter to pair                                                                                 |                                                                                                    |
| with ScreenCast                                                                                 | with ScreenCast                                                                  | with Screen Cast                                                                                           |                                                                                                    |
|                                                                                                 |                                                                                  |                                                                                                    | JIVF:                                                                                                    |
| 次に送信機TXのボタンを押す                                                                                  | ❷ 按住TX端的按鈕                                                                       | ❷ 按住TX端的按鈕                                                                                                 | If you have any problems with this product, please contact our                                                                                                    |
| 送信機TXのUSBポートをノートPCのUSBポートに挿すか別途で用意した5V1A以上のUSB充電器                                               | 先將JVAW75 TX 連接於裝置上的USB™街口或是充電器。按住TX上面的按鈕持續5秒以上以完成配對                              | 先将JVAW75 TX 连接於装置上的USB™街口或是充电器。按住TX上面的按钮持续5秒以上以完成配                                                         | technical support team for assistance.                                                                                                    |
| に押じます。 それでれのホダンをう物以上長押じじてヘアリングを開始し、<br>画面に「Ready to pair」と表示されたらボタンを放します。                       | ,富蛋暑顯示「Ready to pair」時鬆開投班                                                       | xy,当开蒂亚小「Ready to pair」 时位开按钮                                                                              |                                                                                                    |
|                                                                                                 |                                                                                  | 5                                                                                                    | TECHNICAL SUPPORT                                                                                                    |
| Beady to pair                                                                                   | Heady to pair                                                                    | Ready to pair                                                                                              | Customer Service : <b>888-988-0488</b>                                                                                                    |
|                                                                                                 |                                                                                  |                                                                                                    | Technical Support : 888-689-4088                                                                                                    |
|                                                                                                 | 注意事項:                                                                            | 注意事项:                                                                                                    | Email service@i5create.com                                                                                                    |
| ご注意:<br>受信機RXと送信機TXのボタンには押す時間によって 3 機能が違いますので、下記ご確認ください。                                        | TX與KX上的按鈕,依據持續按住的時间長短,分別封應二種功能. TX:                                              |                                                                                                    | Service Hours : Mon - Fri 10:00 - 18:00 F S T                                                                                                    |
| <b>送信機TXのボタン:</b><br>1)短く押す:ミラーリングをストップと再阻                                                      | (1)短按:暫停或繼續投放影像<br>(2)按住5秒:進入與RX配對模式                                             | (1) 应按·                                                                                                    |                                                                                                    |
| 215秒長押し:ペアリングモード<br>215秒長押し:マアクロングモード                                                           | (3)按住20秒:重設TX為出廠設置                                                               | (3)按住20秒:重设TX为出厂设置<br>RX:                                                                                  | SOPORTE TÉCNICO                                                                                                    |
| のためまたがで、「Aric Turning Case にた y<br>を信機RXのボタン:                                                   | (1)短按:切換2.4G或5G Wi-Fi <sup>e</sup> 頻段                                            | (1)短按:切换2.4G或5G Wi-Fi®频段<br>(1)按付2和:进入与TV题对描字                                                              | Número gratuito: +1-888-988-0488 Telefoonnummer: +31-(0)6-2880 288                                                                                                    |
| 17点くチャ9 - 2.40/3G WIFIナヤノネルを切替<br>2)3秒長押し:ペアリングモード                                              | (2)按任3秒:進入與TX配對模式<br>(3)按住10秒:重設RX為出廠設置                                          | (3)按住10秒:重设RX为出厂设置                                                                                         | Horario de atencion: Adres: Zomerdoorn 20<br>Lun-Vier. 10:00 a.m – 6:00 U.S.A-E.S.T Rotterdam. Netherlands 3068                                                                                       |
| 3)10秒長押し:RXを初期状態に戻す                                                                             | *為了讓您能享有最佳使用體驗,建議保持JVAW75的韌體在最新版本                                                | *为了让您能享有最佳使用体验,建议保持JVAW75的固件在最新版本                                                                          | Email: service@j5create.com E-mail: service@j5create.com                                                                                                    |
| ファームウェア(FW)の更新方法                                                                                | 韌體更新                                                                             | 固件更新                                                                                                    | TECHNISCHER SUPPORT TECHNIKAI SEGÍTSÉG                                                                                                    |
| 初期設定したら新たなFWがリリースする時に待ち                                                                         | 韌體更新通知:如果有可用的韌體更新,則<br>你会在頂端地內——個通知,SergenCast會                                  |                                                                                                    | Kostenloser Anruf bei: Vevőszolgálat (angol nyelven): 888-988-0488                                                                                                    |
| 受け画面の上部に通知マークが表示されます。                                                                           | 必百任児姉収判 <sup>一</sup> 回週丸」、SCIEEUCASC留<br>指示連接狀態。                                 | 应云在JUyhan Ku到一门通知,Screen Cast云<br>指示连接状态。                                                                  | Sprechstunden:                                                                                                    |
| $u_{he} = u^{\mu}$                                                                              |                                                                                  |                                                                                                    |                                                                                                    |

# **STOP!**

## CHNICAL SUPPORT

| SOPORTE TÉCNICO                       |
|---------------------------------------|
| Número gratuito: +1-888-988-0488      |
| Horario de atención:                  |
| Lun-Vier. 10:00 a.m – 6:00 U.S.A-E.S. |
| Email: service@i5create.com           |

Kaijet Technology International B.V. Telefoonnummer: +31-(0)6-2880 2882 Adres: Zomerdoorn 20 Rotterdam, Netherlands 3068MZ E-mail: service@i5create.com

## **IISCHER SUPPORT**

oser Anruf bei: -988-0488 stunden: . Mon.-Frei. 10.00 – 18.00 U.S.A-E.S.T

TECHNIKAI SEGÍTSÉG Vevőszolgálat (angol nyelven): 888-988-0488 Technikai támogatás (angol nyelven): 888-689-4088 E-mail: service@j5create

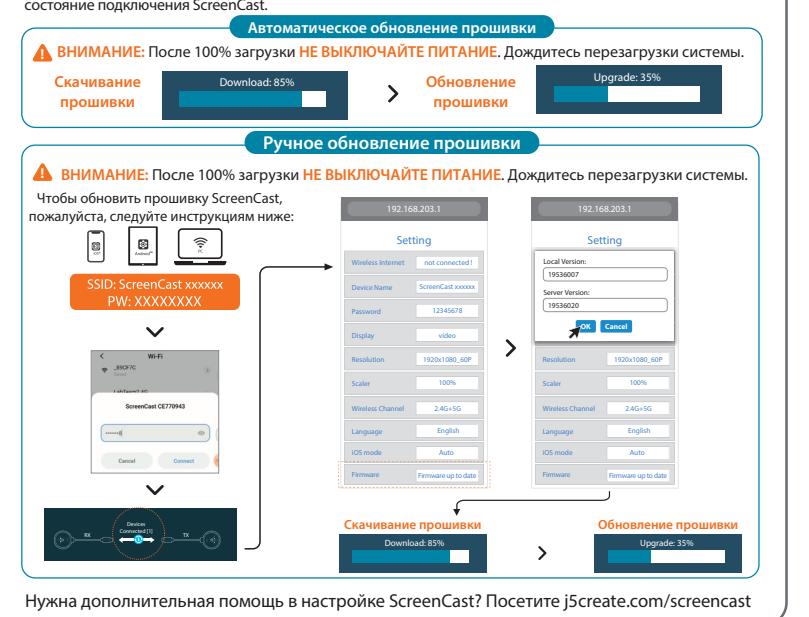

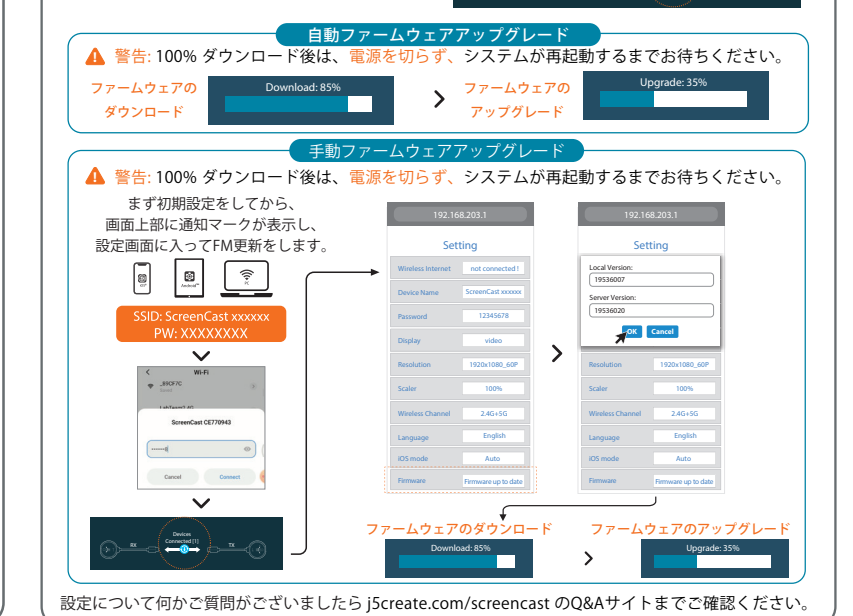

● まず受信機RXのボタンを押す

❷ 次に送信機TXのボタンを押す

ご注意:

送信機TXのボタン:

受信機RXのボタン:

❷ 送信機TXのボタン

● 接続方法

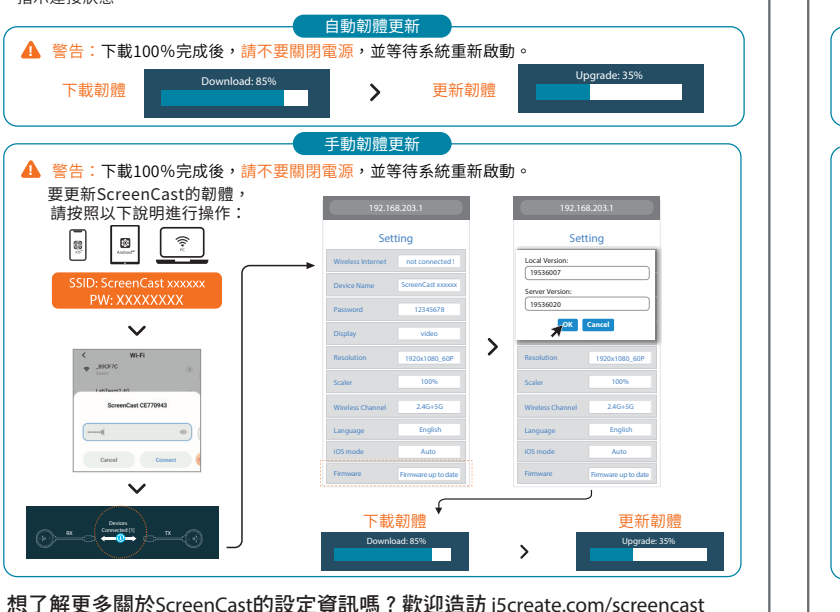

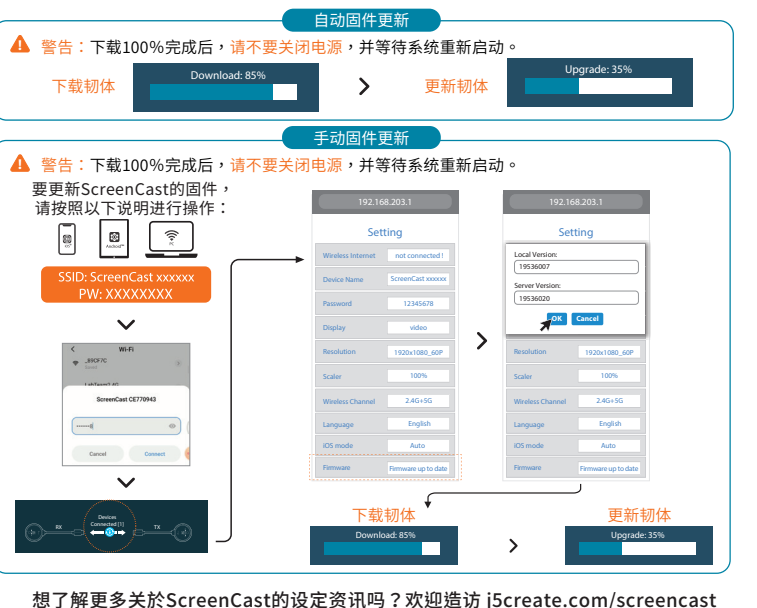

| E-mail: service@j5create.com<br><b>SUPPORT TECHNIQUE</b><br>Numéro gratuit :<br>+1-888-988-0488<br>Heures d'ouverture :<br>LunVen. 10:00 a.m – 06:00 U.S.A-E.S.T<br>Email : service@j5create.com | <b>テクニカルサボート</b><br>お客様相談センター:03-5540-9010<br>電子メール:j5_support@solnet.co.jp<br>テクニカルサポートやその他のご相談は下記<br>の時間にくださいますようお願い申し上げます<br>営業時間:平日:9:30~11:30/13:30~17:30 |
|----------------------------------------------------------------------------------------------------|----------------------------------------------------------------------------------------------------|
| <b>TECHNICKÁ PODPORA</b><br>Zákaznická linka: 888-988-0488<br>Technická podpora: 888-689-4088<br>E-mail: service@j5create.com                                                                    | <b>技術支援資訊</b><br>美國客服專線:+1-888-988-0488<br>台灣客服專線:+886-2-2269-5533#19<br>客服時間:<br>星期一至星期五9:30 AM-6:00PM (台灣時間)<br>Email信箱:service.tw@j5create.com              |

emark of HDMI Licensing Administrator, Inc., its affilia emark of Wi-Fi Alliance, its affiliates or its respective or es may be used in this document to refer to either the ective owners. All company, product and service nam

202306-V2

- 建檔日期:2023-03-08
- 修改日期:2023-05-08
- 製作版本: V1-G版
- 客戶名稱:j5create
- 產品型號:JVAW75
- 需求內容:QIG
- 成型尺寸:110X180mm
- 展開尺寸:550x540mm
- 材 質:70p模造紙
  - 黑白雙面印刷+W折在N折